Download and install the true type font named IDAutomationHC39M from IDAutomation.com.
Open the control panel (classic view) and copy and paste the IDAutomationHC39M.ttf file into the Fonts folder.

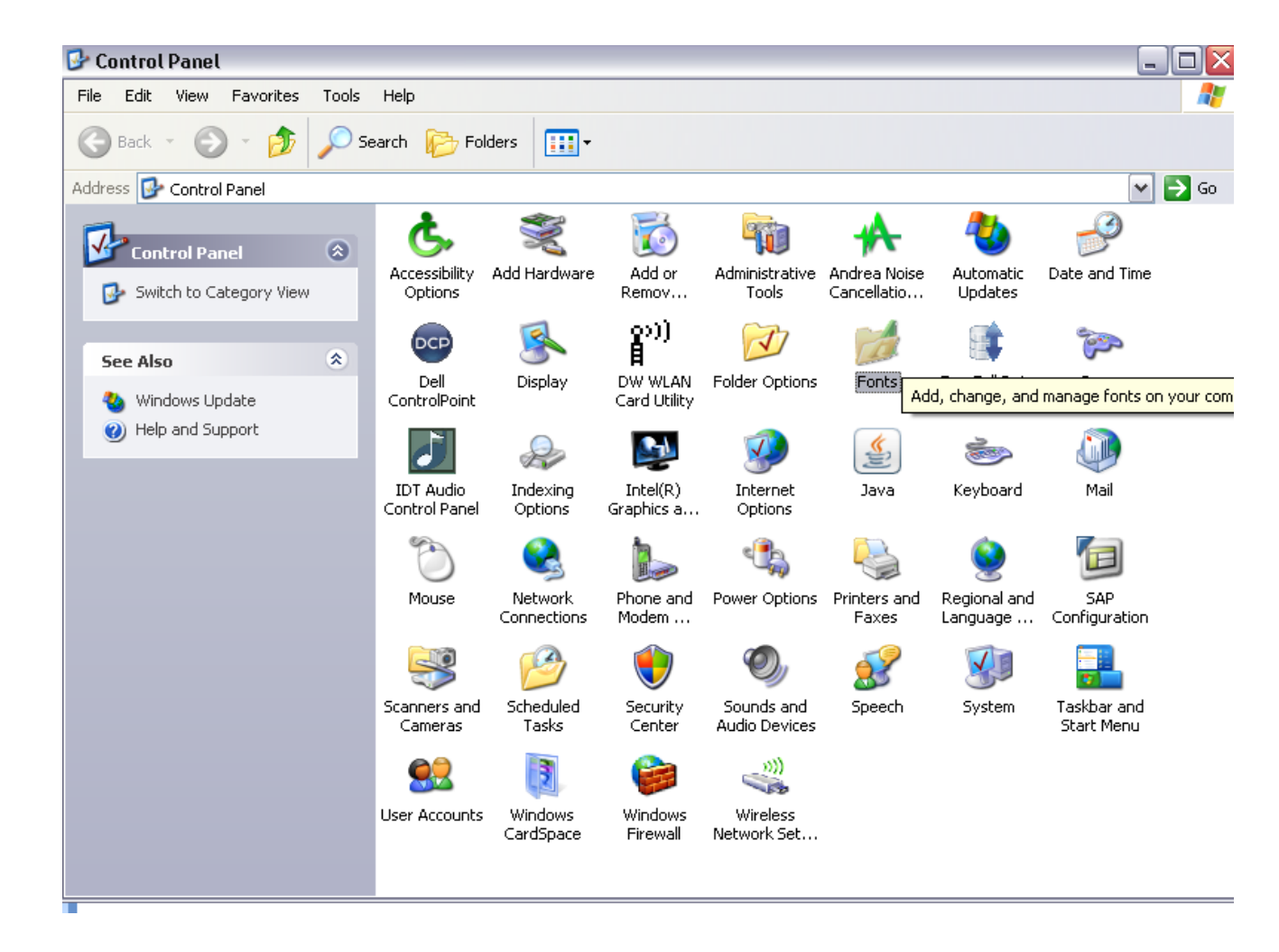

⊒ 10 ÷ (21 ÷ ) ∓ once it is placed in the font folder in the control panel (switch to Classic View, copy /paste into the "Font" folder), it is selectable in the same manner as "Arial" of

Home

Insert

Page Layout Formulas

Data Review View

🔏 Cut IDAutomationH 🔽 11 🔹 A 👗 🗮 🚍 🗞 🗸 Wrap Text General Normal Copy 🚇 Hoefler Text \* 🚋 Merge & Center 🔻 \$ - % , .00 .00 Conditional Format Paste Neutral I Format Painter Formatting \* as Table Hoefler Text Black Clipboard 5 Alignment E. E. Number T ...... A1 Once the font is placed in the Ŧ Impact В н Μ Ν 0 А font folder in the control panel 🚇 Joanna MT (switch to Classic View, copy 2 👍 Kartika മാത്യക /paste into the "Font" folder), it 3 is selectable in the same ∰n Latha 4 manner as "Arial" or "Times 🚇 Letter Gothic 5 New Roman" and is selectable 🚇 LubalinGraph 6 immediately. <u>ች Lucida Console</u> 7 ች Lucida Sans 8 9 🕆 Lucida Sans Unicode 10 👍 Mangal देवनागरी 11A Marigold 12 🖣 Marlett 13 🕆 Microsoft Sans Serif 14 15 Modern 16 🚇 Mona Lisa Recut 17 🚇 Monaco 18 🕆 Monotype Corsiva 19 ъ MS Mincho 20 21 🖣 MS Outlook 22 🕆 MS Reference Sans Serif 23 Ŧ Im MS Reference Specialty. 24 25